# Návod na používání členské sekce OSAD.cz

## Obsah

| 1. | Registrace (postup jak se zaregistrovat do členské sekce)             | . 2 |
|----|-----------------------------------------------------------------------|-----|
| 2. | První přihlášení a nastavení členství v členské sekci na webu OSAD.cz | . 4 |
| 3. | Zapomenuté heslo - jak požádat o zapomenuté heslo                     | . 6 |
| 4. | Změna hesla – jak si v uživatelském profilu změnit heslo              | . 8 |
| 5. | Odhlášení se z prostředí členské sekce                                | . 9 |

V případě jakýchkoliv dotazů, nebo problémů s používáním prostředí členské sekce na webu <u>www.osad.cz/clenska-sekce/</u> můžete kontaktovat podporu webu osad.cz na emailu:

> krejcik@email.cz Ing. Petr Krejčík

#### 1. Registrace (postup jak se zaregistrovat do členské sekce)

1. Jste-li na webové adrese <u>www.osad.cz/clenska-sekce/prihlaseni.php</u>, klikněte nejprvena zelený odkaz "**Můžete se zaregistrovat zde**".

| SAD - Obð | čanské sdružení amb∪ × 🕂 🕂 |                                                  | - 0 ×                                                     |
|-----------|----------------------------|--------------------------------------------------|-----------------------------------------------------------|
| ← → C     | ① Nezabezpečeno   osad.cz  | clenska-sekce/prihlaseni.php                     | 🕁 Anonymní 💮 :                                            |
|           | Son ambulanting            | Občanské sdružení<br>ambulantních dia            | it se do členské sekce   Úvodní nečlenská stránka OSAD.cz |
|           | O společnosti Al           | tuality Pracovní skupiny ČDS Akce Náměty a o     | odkazy                                                    |
|           | Přhlášení                  | lo členské sekce:                                |                                                           |
|           |                            | Uživatelské jméno*:                              |                                                           |
|           |                            |                                                  |                                                           |
|           |                            | Heslo*:                                          |                                                           |
|           |                            | * povinná pole<br>PŘIHLÁSI1                      |                                                           |
|           |                            | Zapomi                                           | něli jste heslo?                                          |
|           |                            | Nemáte ještě svůj úče ?? <b>Můžete se zareg</b>  | jistrovat zde                                             |
|           |                            | © OSAD 2018   Všechna práva whrazena   Staré str | ánky OSAD.cz                                              |

 Na stránce "Vytvořit uživatele členské sekce" zadejte Vaše celé jméno, emailovou adresu, uživatelské jméno (stejné jaké máte na webu osad-clenstvi.cz) a vyplňte heslo. Poté klikněte na tlačítko odeslat.

Nemáte-li ještě aktivní členství na webu www.osad-clenstvi.cz, je vhodné si nejprve vytvořit členství tam (Z důvodu, aby se uživatelská jména shodovala na obou webech).

| A vezabezpečeno osad.cz/denska-sekce/zaregistrovat.php     A m Dulantnich diabetologu     A m Dulantnich diabetologu      A m Dulantnich diabetologu      A m Dulantnich diabetologu      A m Dulantnich |           |
|----------------------------------------------------------------------------------------------------|-----------|
| Source Service     Attuality Pracovní skupiny ČDS Akce Náměty a odkazy   Organization Structure Stelyné uživa Vartelské Jučíno pod jakým jste registrování na webu OSAD-CLENSTVI.CZ.   Dozorki! Při registraci zadejte STEJNÉ uživa Vartelské Jučíno pod jakým jste registrování na webu OSAD-CLENSTVI.CZ.   Celé jméno*:   Otakar Zkušební   Imailová adresa*:   Otakar zkušební   Uživatelské jméno*:   Otakar zkusební @seznam.cz   Heslo*:                                                                                                    | nonymní 🗧 |
| O společnosti Aktuality Pracovní skupiny ČDS Akce Náměty a odkazy           Otypovál uživatele členské sekce:           POZORII Při registraci zadejte STEJNÉ UŽIVATELSKÉ JMÉNO pod jakým jste registrováni na webu OSAD-CLENSTVI.CZ.<br>Podle UŽIVATELSKÉHO JMÉNA se bude kontrolovat, zda máte zaplacené členství.           Celé jméno*:         Otakar Zkušební<br>Emailová adresa*:           Uživatelské jméno*:         otakarzkusebni@seznam.cz           Heslo*:         ••••••                                                                                                    |           |
| Vytvořit uživatele členské sekce:         POZORNI Při registraci zadejte STEJNÉ UŽIVATELSKÉ JMÉNO pod jakým jste registrováni na webu OSAD-CLENSTVI.CZ. Podle UŽIVATELSKÉHO JMÉNA se bude kontrolovat, zda máte zaplacené členstvi.         Celé jméno*:         Otakar Zkušební         Emailová adresa*:       otakarzkusebni@seznam.cz         Uživatelské jméno*:       otakarzkusebni@seznam.cz         Heslo*:       ••••••                                                                                                    |           |
| POZOR!! Při registraci zadejte STEJNÉ UŽIVATELSKÉ JMÉNO pod jakým jste registrováni na webu OSAD-CLENSTVI.CZ.<br>Podle UŽIVATELSKÉHO JMÉNA se bude kontrolovat, zda máte zaplacené členstvi.<br>Celé jméno*: Otakar Zkušební<br>Emailová adresa*: Otakarzkusebni@seznam.cz<br>Uživatelské jméno*: Otakarzkusebni@seznam.cz<br>Heslo*: ••••••                                                                                                    |           |
| Podle UŽIVATELSKĚHO JMĚNA se bude kontrolovat, zda máte zaplacené členství.<br>Celé jméno*: Otakar Zkušební<br>Emailová adresa*: otakarzkusebni@seznam.cz<br>Uživatelské jméno*: otakarzkusebni@seznam.cz<br>Heslo*:                                                                                                    |           |
| Celé jméno*:       Otakar Zkušební         Emailová adresa*:       otakarzkusebni@seznam.cz         Uživatelské jméno*:       otakarzkusebni@seznam.cz         Heslo*:       ••••••                                                                                                    |           |
| Celé jméno*: Otakar Zkušební<br>Emailová adresa*: otakarzkusebni@seznam.cz<br>Uživatelské jméno*: otakarzkusebni@seznam.cz<br>Heslo*: ••••••                                                                                                    |           |
| Emailová adresa*: otakarzkusebni@seznam.cz Uživatelské jméno*: otakarzkusebni@seznam.cz Heslo*: ••••••                                                                                                    |           |
| Uživatelské jméno*: otakarzkusebni@seznam.cz<br>Heslo*: ••••••                                                                                                    |           |
| Uživatelské jméno*: otakarzkusebni@seznam.cz<br>Heslo*: ••••••                                                                                                    |           |
| Heslo*:                                                                                                    |           |
| Hesio*: •••••                                                                                                    |           |
|                                                                                                    |           |
| Ukázat heslo<br>SLABÉ HESLO                                                                                                    |           |
| * povinná pole                                                                                                    |           |
| ODESLAT                                                                                                    |           |

3. Stránka "**Děkujeme za registraci**" Vám pouze oznamuje, že Vám byl odeslán email, který je třeba otevřít a potvrdit **odkaz** v mailu, aby byla registrace dokončena. Email chodí z adresy <u>nobody@osad.cz</u> a je nazván jako Vaše registrace na www.osad.cz/

| 🚱 OSAD - Občanské sdružení ambu | × +                                                                                                    |                                                                                                    | - 0 ×                                                                        |
|---------------------------------|----------------------------------------------------------------------------------------------------|----------------------------------------------------------------------------------------------------|------------------------------------------------------------------------------|
| ← → C ① Nezabezpeče             | no osad.cz/clenska-sekce/dekujem                                                                                                    | Přihlásit se do členské sekce   ú<br>ké scružení<br>aribulantních diabetologů                                                                                                    | Anonymní <table-cell> :<br/>Ivodní nečlenská stránka OSAD.cz</table-cell>    |
| O společ<br>Děku                | <b>inosti Aktuality Pracov</b><br>J <b>jeme za registi</b><br>Po<br>Prosír                                                                                                    | rní skupir, ? ČDS Akce Náměty a odkazy<br><b>raci!</b><br>itvrzovací n ail je na cestě do vaší emailové adresy.<br>n, klikněte na odkaz v mailu, abyste potvrdili registraci.                                                                                          |                                                                              |
|                                 | Napsat e-mail                                                                                                    | Hiedat e- nail, přílohu či kontakt     Q       < Zpět     Přesunout ~     Označit ~     Spam ~          iii Smazat       OC     CSAD.CZ     nobody@osad.cz ~          K nu: otakarzkusebni@seznam.cz                                                                   | or otakarzkusebnig<br>◆ Odpovědět ≪ Odpovědět všem ≁ Přeposlat<br>Dnes 13:06 |
|                                 | <ul> <li>Guesland</li> <li>☑ Rozepsané</li> <li>☑ Hromadné</li> <li>121</li> <li>☑ Archiv</li> <li>▲ Spam</li> <li>☑ Koš</li> <li>★ S hvězdičkou</li> <li>L Kontakty</li> </ul> | Vaše registrace na www.osad.cz/<br>Do ný den, Otakar Zkušební<br>Děkuji za vaši registraci na www.osad.cz/<br>Prosim, klikitete na odkaz míze, abyste potvrdní vasne<br>http://osad.cz/clenska-sekce/confirming.php?code=<br>s pozuravem,<br>Webmaster<br>www.osad.cz/ | gisuad:<br>eee6734e4655a3bd2978eb2e34d50a9ae                                 |

4. Jakmile kliknete na potvrzovací odkaz ve Vašem emailu, Vaše registrace je dokončena a otevře se Vám stránka "Děkujeme za registraci do členské sekce OSAD". Pro přihlášení nyní můžete přejít na stránku <u>www.osad.cz/clenska-sekce/prihlaseni.php</u>, kde můžete zadat Vaše uživatelské jméno a heslo a přihlásit se do Členské sekce.

| 😁 OSAD - Obč                      | anské sdružení amb. 🗴 😥 OSAD - Občanské sdružení amb. 🗴 🕂          | - 🗇 🗙        |
|-----------------------------------|--------------------------------------------------------------------|--------------|
| $\leftrightarrow$ $\rightarrow$ G | ① Nezabezpečeno   osad.cz/clenska-sekce/dekujeme_za_registraci.php | Anonymní 👼 🚦 |
|                                   | Občanské sdružení<br>ambulantních diabetologů                      |              |
|                                   | O společnosti Aktuality Pracovní skupiny ČDS Akce Náměty a odkazy  |              |
|                                   | Děkujeme za registraci do členské sekce OSAD!                      |              |
|                                   | Vaše registrace je nyní kompletní.                                 |              |
|                                   |                                                                    |              |
|                                   | Pro přihlášení klikněte zde                                        |              |
|                                   |                                                                    |              |
|                                   |                                                                    |              |
|                                   |                                                                    |              |
|                                   | © OSAD 2018   Všechna práva vyhrazena   Staré stránky OSAD.cz      |              |
|                                   |                                                                    |              |

#### 2. První přihlášení a nastavení členství v členské sekci na webu OSAD.cz

1. Na stránce "**Přihlášení do členské sekce**" zadejte do příslušných polí Vaše uživatelské jméno a heslo, které jste vyplňovali při registraci a klikněte na tlačítko **PŘIHLÁSIT**.

| 🛞 OSAD - Obča | anské sdružení ambu 🗙 🎯 OSAD - (                                                                                                    | Občanské sdružení ambu 🗙 🕂 |                                                                  | - 🛛 🗙        |
|---------------|----------------------------------------------------------------------------------------------------|----------------------------|------------------------------------------------------------------|--------------|
| ← → C         | ▲ Nezabezpečeno   osad.cz/cle                                                                                                    | nska-sekce/prihlaseni.php  | Příhlásit se do členské sekce   Úvodní nečlenská stránka OSAD.cz | Anonymní 💮 🚦 |
|               | SOSAD dia to the solution of the solution of t | ambula                     | antních diabetologů                                              |              |
|               | O společnosti Aktu                                                                                                    | ality Pracovní skupiny ČDS | S Akce Náměty a odkazy                                           |              |
|               | Přhlášení do                                                                                                    | o členské sekce:           | +                                                                |              |
|               |                                                                                                    | Uživatelské jméno*: Of     | otakarzkusebni@seznam.cz                                         |              |
|               |                                                                                                    | Heslo*:                    |                                                                  |              |
|               |                                                                                                    | * povinná pole             | PŘIHLÁSIT                                                        |              |
|               |                                                                                                    |                            | Zapomněli jste heslo?                                            |              |
|               |                                                                                                    | Nemáte ještě svůj úč       | čet ?? Můžete se zaregistrovat zde                               |              |
|               |                                                                                                    | © OSAD 2018   Všechna      | a práva whrazena   Staré stránky OSAD.cz                         | -<br>-       |

Otevře se Vám úvodní stránka, kde v záhlaví uvidíte údaje o Vašem účtu: emailovou adresu a celé Vaše jméno + informace o členství (členství ještě nebylo nastaveno), a odkazy Nastavení, Změna hesla a Odhlásit se. Chcete-li nastavit datum expirace Vašeho členství, klikněte na červený odkaz "členství ještě nebylo nastaveno", nebo tlačítko Nastavení.

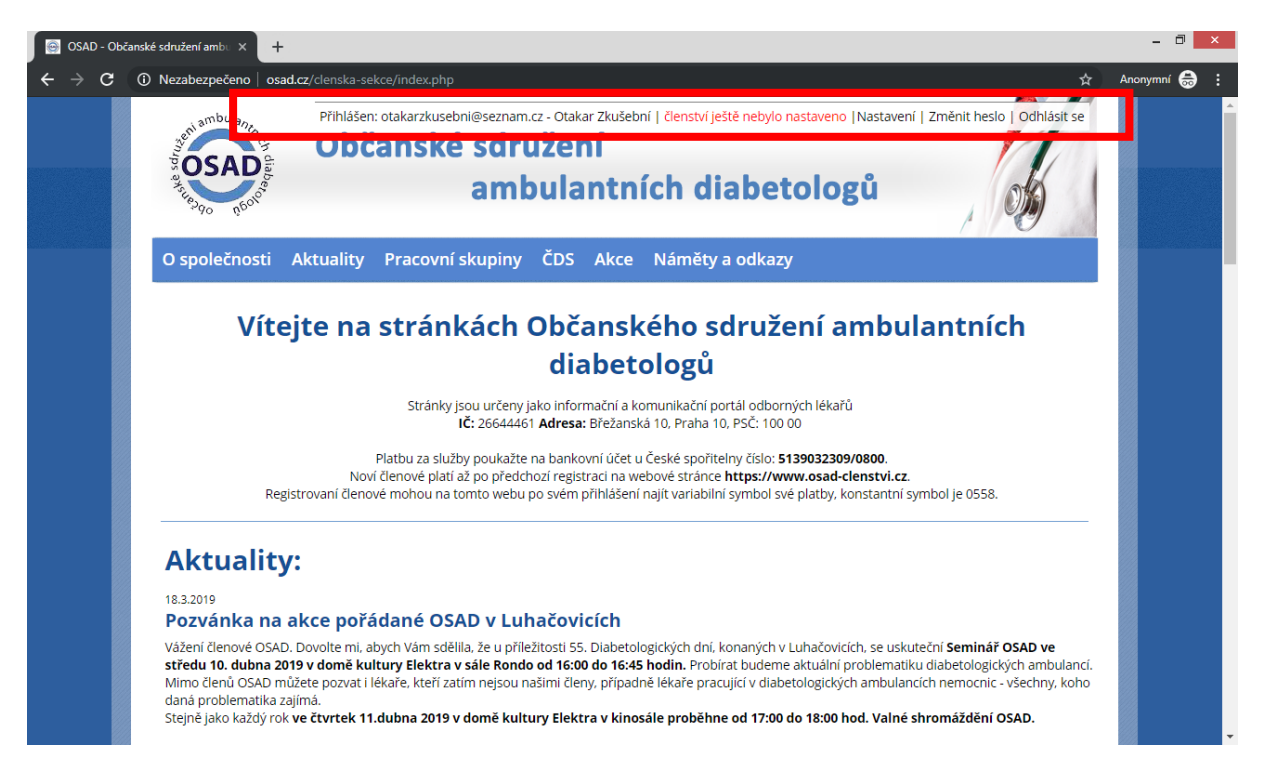

3. Zobrazí se stránka "Nastavení údajů uživatele", na které můžete změnit svoje jméno a zkontrolovat si a automaticky nastavovat hodnotu expirace Vašeho členství. Pokud máte řádně zaplacené členství, objeví se Vám vedle názvu pole "Údaje z osad-clenstvi.cz" zelený text popisující, do kdy máte zaplacené členství. Po ULOŽENÍ ÚDAJŮ se datum expirace uloží do Vašeho profilu a získáte plný přístup ke všem stránkám na webu osad.cz.

| SAD - O                         | bčanské sdružení ambe 🗙 🕂                            |                                                                                                    | - 🗇 🗙        |
|---------------------------------|------------------------------------------------------|----------------------------------------------------------------------------------------------------|--------------|
| $\leftrightarrow \rightarrow G$ | ① Nezabezpečeno   osad.cz/clenska-sekce/nastaveni.ph | *                                                                                                    | Anonymní 👼 🚦 |
|                                 | Přihlášen: otakarzkusebnick<br>Občanské so<br>al     | znam.cz - Otakar Zkušební   členství ještě nebylo nastaveno   Nastavení   Změnit heslo   Odhlásit se<br>pružení<br>moulantních diabetologů |              |
|                                 | Nastavení údajů                                      | uživatele:                                                                                                    |              |
|                                 | Email: otak                                          | tarzkusebni@seznam.                                                                                                    |              |
|                                 | Uživatelské jméno: otak                              | arzkusebni@seznam.ca                                                                                                    |              |
|                                 | Expirace členství: člen:                             | ství ještě nebylo načteno ze stránek www.osad-clenstvi.cz.                                                                                 |              |
|                                 | Údaje z osad-clenstv zz: člen<br>Po u<br>aktu        | nství je zaplaceno do: 31. 12. 2019.<br>Iložení této stránky tlačítkem "Uložit údaje" se Vaše členství automaticky<br>Ializuje.            |              |
|                                 | * Povinný údaj<br>UL                                 | OŽIT ÚDAJE ZPĚT, NIC NEUKLÁDAT                                                                                                    |              |

4. Nyní můžete v záhlaví vidět kromě základních údajů také údaj o expiraci členství (doba do které máte plný přístup ke všem stránkám na webu osad.cz). Pokud je údaj zelený, tak máte plný přístup, pokud je údaj s datem červený, tak Vaše členství již expirovalo a je třeba jej prodloužit na webu osad-clenstvi.cz.

| SAD - Obd                | čanské sdružení amb⊖ × +                                                                                                    | - 0 ×        |
|--------------------------|----------------------------------------------------------------------------------------------------|--------------|
| $\epsilon \rightarrow c$ | 🛈 Nezabezpečeno   osad.cz/clenska-sekce/index.php                                                                                                    | Anonymní 😸 🚦 |
|                          | Přihlášen: otakarzkusebni@seznam.cz - Otakar Zkušební   členství expiruje 31. 12. 2019  Nastavení   Změnit heslo   Odhlásit se<br>Občanské sdružení<br>ambulantních diabetologů                                                                                                    |              |
|                          | O společnosti Aktuality Pracovní skupiny ČDS Akce Náměty a odkazy                                                                                                    |              |
|                          | Vítejte na stránkách Občanského sdružení ambulantních<br>diabetologů<br>Stránky jsou určeny jako informační a komunikační portál odborných lékařů<br>Ič: 26644461 Adresa: Břežanská 10, Praha 10, PSČ: 100 00<br>Platbu za služby poukažte na bankovní účet u České spořitelny číslo: 5139032309/0800.<br>Noví členové plati až po předchozí registrací na webové stránce https://www.osad-clenstvicz.<br>Registrovaní členové mohou na tomto webu po svém přihlášení najít variabilní symbol své platby, konstantní symbol je 0558.                                                                                                    |              |
|                          | Aktuality:<br>18.3.2019<br>Pozvánka na akce pořádané OSAD v Luhačovicích<br>Vážení členové OSAD. Dovolte mi, abych Vám sdělila, že u přiležitosti 55. Diabetologických dní, konaných v Luhačovicích, se uskuteční Seminář OSAD ve<br>středu 10. dubna 2019 v domě kultury Elektra v sále Rondo od 16:00 do 16:45 hodin. Probírat budeme aktuální problematiku diabetologických ambulanci.<br>Mimo členů OSAD můžete pozvat i lékaře, kteří zatím nejsou našími členy, případně lékaře pracující v diabetologických ambulancich nemocnic - všechny, koho<br>daná problematika zajímá.<br>Stejně jako každý rok ve čtvrtek 11.dubna 2019 v domě kultury Elektra v kinosále proběhne od 17:00 do 18:00 hod. Valné shromáždění OSAD. |              |

## 3. Zapomenuté heslo - jak požádat o zapomenuté heslo

 Pokud Vám nejde se přihlásit, protože jste zapomněli heslo k Vašemu účtu, jednoduše o něj můžete požádat na stránce <u>www.osad.cz/clenska-sekce/prihlaseni.php</u>. Stačí kliknout na odkaz "Zapomněli jste heslo?".

| SAD - Obča | anské sdružení ambu 🗙 🕂 |                                                                                                    | - 🗇 🗙        |
|------------|-------------------------|----------------------------------------------------------------------------------------------------|--------------|
| ← → C      | ① Nezabezpečeno   osad. | cz/clenska-sekce/prihlaseni.pl ) 🛧                                                                                | Anonymní 💮 🗄 |
|            | BEN ATT DUANTAL         | Přihlásit se do členské sekce j Úvodní nečlenská stránka OSAD.cz<br>Občanské sdružení<br>ambulantních diabetologů |              |
|            | O spolechosti 7         | Aktuality Pracovni skupiny t vs. Akcel Nametyla ookazy                                                            |              |
|            | Přhlášení               | do členské sekce:                                                                                                 |              |
|            |                         | Uživatelské jméno*:                                                                                               |              |
|            |                         | Heslo*:                                                                                                    |              |
|            |                         | * povinná pole<br>PŘIHLÁSIT                                                                                       |              |
|            |                         | Zapomněli jste heslo?                                                                                             |              |
|            |                         | Nemáte ještě svůj účet ?? <b>Můžete se zaregistrovat zde</b>                                                      |              |
|            |                         | © OSAD 2018   Všechna práva whrazena   Staré stránky OSAD.cz                                                      | ·            |

 Nyní se Vám otevře stránka, kde je potřeba do příslušného pole zadat pouze Vaši emailovou adresu, se kterou jste se registrovali na webu <u>www.osad.cz/clenska-sekce/</u>. Po zadání a potvrzení emailu se Vám otevře nová stránka.

| 🕒 OSAD - Obd                      | očanské sdružení amb⊨ × +                                                                                        | - 8 ×       |
|-----------------------------------|----------------------------------------------------------------------------------------------------|-------------|
| $\leftrightarrow$ $\Rightarrow$ G | A Nezabezpečeno   osad.cz/clenska-sekce/zapomenute_heslo.php                                                     | nonymní 🖶 🚦 |
|                                   | Přihlásit se do členské sekce   Úvodní nečlenská stránka o D.c.<br>Občanské sdružení<br>ambulantních diabetologů |             |
|                                   | O společnosti Aktuality Pracovní skupiny ČDS Akce Náměty a odkazy                                                |             |
|                                   | Zapomenute heslo:                                                                                                |             |
|                                   | Váš email*: <u>otakarzkusebni@</u> seznam.cz                                                                     |             |
|                                   | Odkaz pro potvrzení obnovení hesla bude odeslán na vaši emailovou adresu.                                        |             |
|                                   | * povinná pole<br>POTVRDIT                                                                                       |             |
|                                   | © OSAD 2018   Všechna práva vyhrazena   Staré stránky OSAD.cz                                                    |             |
|                                   |                                                                                                    |             |

 Po odeslání hodnoty s Vašim emailem se Vám objeví zpráva, že "Odkaz pro reset hesla byl odeslán na Vaši emailovou adresu." Nyní je potřeba přejít do Vaší emailové schránky a potrvdit, že jste majitelem zadané emailové adresy, kliknutím na odkaz v mailu.

| SAD - Občanské sdružení amb 🛛 🗙 🕂                                                                                    | - 0 ×                        |
|----------------------------------------------------------------------------------------------------|------------------------------|
| ← → C O Nezabezpečeno osad.cz/clenska-sekce/reset_hesla_odeslan.php                                                  | 🖈 Anonymní 👼 🗄               |
| Přihlásit se do členské sekce j Úvodní nečlenská střanka<br>Občanské sdružení<br>ambulantních diabetologů            | OSAD.cz                      |
| O společnosti Aktuality Pracovní skupiny ČDS Akce Náměty a odkazy                                                    |                              |
| Odkaz pro reset hesla byl odeslán<br>Email, obashující odkaz pro reset hesla byl<br>zaslán na vaši emailovou adresu. |                              |
| Hledat e-mail, přilohu či kontakt                                                                                    | ा otakarzkusebni@            |
| Napsate-mail < Zpět Přesunout + Označit + Spam + 👚 Smazat + Odpověd : **                                             | 🕆 Odpovědět všem 🥕 Přeposlat |
| ⊠ Doručené     19     OC     OSAD.cz     nobody@osad.cz *       1 Odeslané     Komu: otakarzkusebni@seznam.cz        | Dnes 13:51                   |
| ☑ Rozepsané ☑ Požadavek na změnu hesla na www.osad.cz/                                                               | Å                            |
| F Hromadne 121<br>Archiv Dobrý den, Otakar Zkušební                                                                  |                              |
| ▲ Spam Byl vznesen požadavek na reset vašeho hesla na <u>www.osad.cz/</u>                                            |                              |
| Koš     Koš     Koš     Sozdravan     Sozdravan                                                                      | seznam.cz&code=d1d9c4b76f    |
| Sinvezaickou Webmaster<br>www.osad.cz/                                                                               |                              |

Po kliknutí na odkaz z mailu se Vám otevře nová stránka "Heslo bylo resetováno", která potvrzuje, že Vám bylo odesláno nové heslo, se kterým se můžete přihlásit do Vašeho účtu na <u>www.osad.cz/clenska-sekce/</u>. Po změnit předdefinované heslo, které informací můžete nalézt v části Změna

| Service States and the states and the states and th | Občanské sdru<br>aml                                                                          | užení<br>bulan           | Přihlásit se do členské sekce j Úvodní nečlenská stránka OSAD.cz                                                                                                    |                         |
|----------------------------------------------------------------------------------------------------|-----------------------------------------------------------------------------------------------|--------------------------|----------------------------------------------------------------------------------------------------|-------------------------|
| O společnosti<br>Heslo by                                                                                                    | Aktuality Pracovní skupiny                                                                    | <sup>čds</sup> A<br>váno | A cce Náměty a odkazy                                                                                                    |                         |
|                                                                                                    | Vaše heslo b                                                                                  | ylo zaslán<br>Hiedat e   | án na vaši emailovou adresu.<br>at u mail, přilohu či kontakt Q or otai                                                                                                    | karzkusebni@            |
|                                                                                                    | Napsat e-mail                                                                                 | < Zpět                   | pět Přesunout v Označit v Spam v 🗑 Smazat ↔ Odpovědět ≪ Odpovědět všem A                                                                                                    | Přeposlat<br>Dnes 13:52 |
|                                                                                                    | ✓ Odeslané ✓ Rozepsané F Hromadné 121                                                         |                          | Komu: otakarzkusebni@seznam.cz                                                                                                    | Å                       |
|                                                                                                    | <ul> <li>Archiv</li> <li>Spam</li> <li>Koš</li> <li>S hvězdičkou</li> <li>Kontakty</li> </ul> |                          | Vaše heslo bylo úspěšně resetováno. Zde jsou vaše upravené přihlašovací údaje:<br>uživatelské jméno:otakarzkusebni@seznam.cz<br>heslo:05a418a16d<br>Přihlašte se zde: <u>http://osad.cz/clenska-sekce/prihlaseni.php</u><br>S pozdravem,<br>Webmaster<br><u>www.osad.cz/</u> |                         |

### 4. Změna hesla – jak si v uživatelském profilu změnit heslo

 Změnu hesla můžete provést po přihlášení do členské sekce kliknutím na odkaz "Změnit heslo". Po kliknutí na tento odkaz se Vám otevře nová stránka, kde budete zadávat staré a nové heslo.

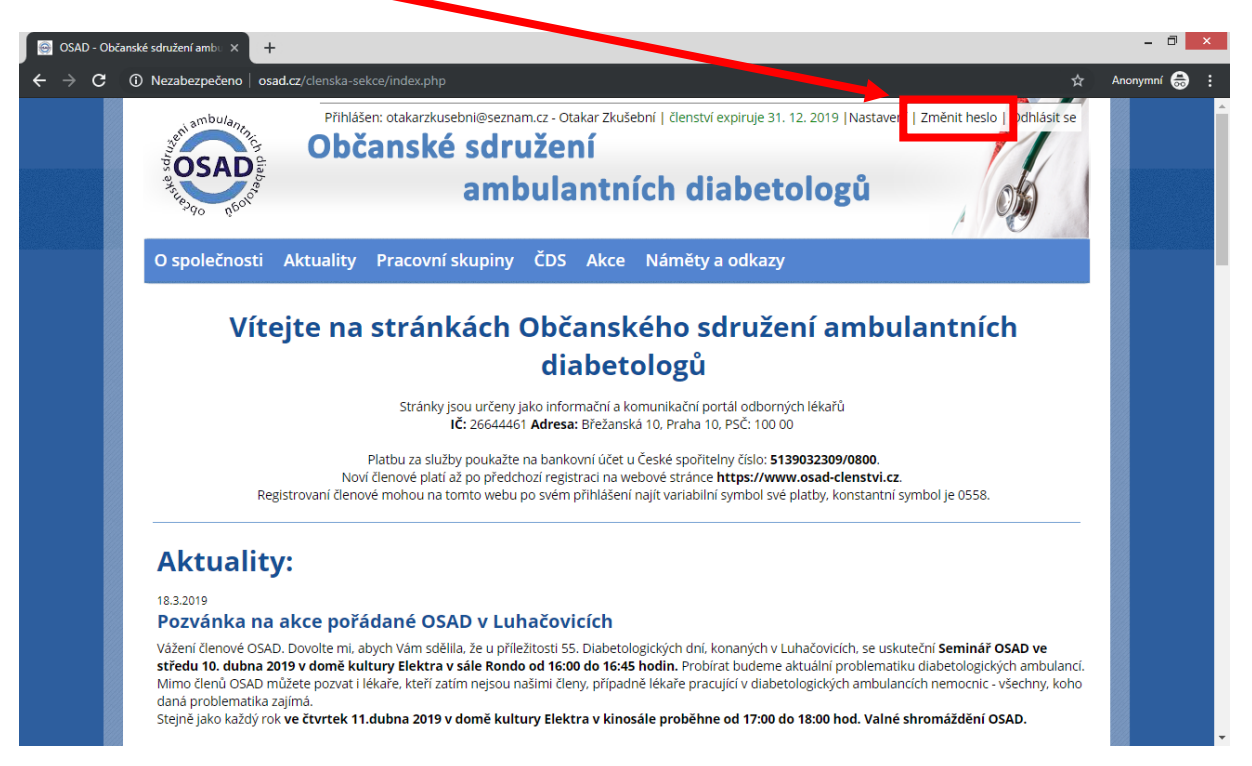

2. Na nově otevřené stránce je potřeba zadat staré heslo (heslo, se kterým jste se naposledy přihlásili do prostředí členské sekce) a nové heslo (heslo, kterým se budete v budoucnosti přihlašovat). Když máte obě zadané, můžete si je ještě před potvrzením a odesláním zkontrolovat (kliknutím na odkaz Ukázat/skrýt heslo – který Vám ukáže, co jste do příslušného pole zadali). Pokud jste s nově zadaným heslem spokojeni, můžete nové heslo přenastavit a uložit tlačítkem POTVRDIT.

| 🛞 OSAD - Občar | nské sdružení amb∪ × +                                                                                                    |                                                                                                    | - 🗇 🗙        |
|----------------|----------------------------------------------------------------------------------------------------|----------------------------------------------------------------------------------------------------|--------------|
| < → C          | ▲ Nezabezpečeno   osad.cz/denska-sek.ce/zmenit_heslo.php<br>Přihlášen: otakarzkusebni@seznam.cz - Otakar Zkušební   členství expiruje 31. 12. 2019  Nastavení   Změnit heslo   Odhlásit se<br>Občanské sdružení<br>ambulantních diabetologů |                                                                                                    | Anonymní 😓 🗄 |
|                | O společnosti Aktua<br>Změnit heslo                                                                                                    | lity Pracovní skupiny ČDS Akce Náměty a odkazy<br>Staré heslo*: 05a418a16d<br>Skrýt heslo<br>Nové heslo*:<br>Ukázat heslo<br>SLABÉ HESLO<br>* povinné údaje<br>POTVRDIT |              |
|                |                                                                                                    | © OSAD 2018   Všechna práva vyhrazena   Staré stránky OSAD.cz                                                                                                    |              |

 Po potrvzení odeslání nového hesla se Vám zobrazí nová stránka, která potvrzuje, že "Vaše heslo bylo změněno". Nyní se můžete odhlásit, nebo si můžete dále prohlížet stránky podle libosti (kliknutím na jakýkoliv odkaz z menu).

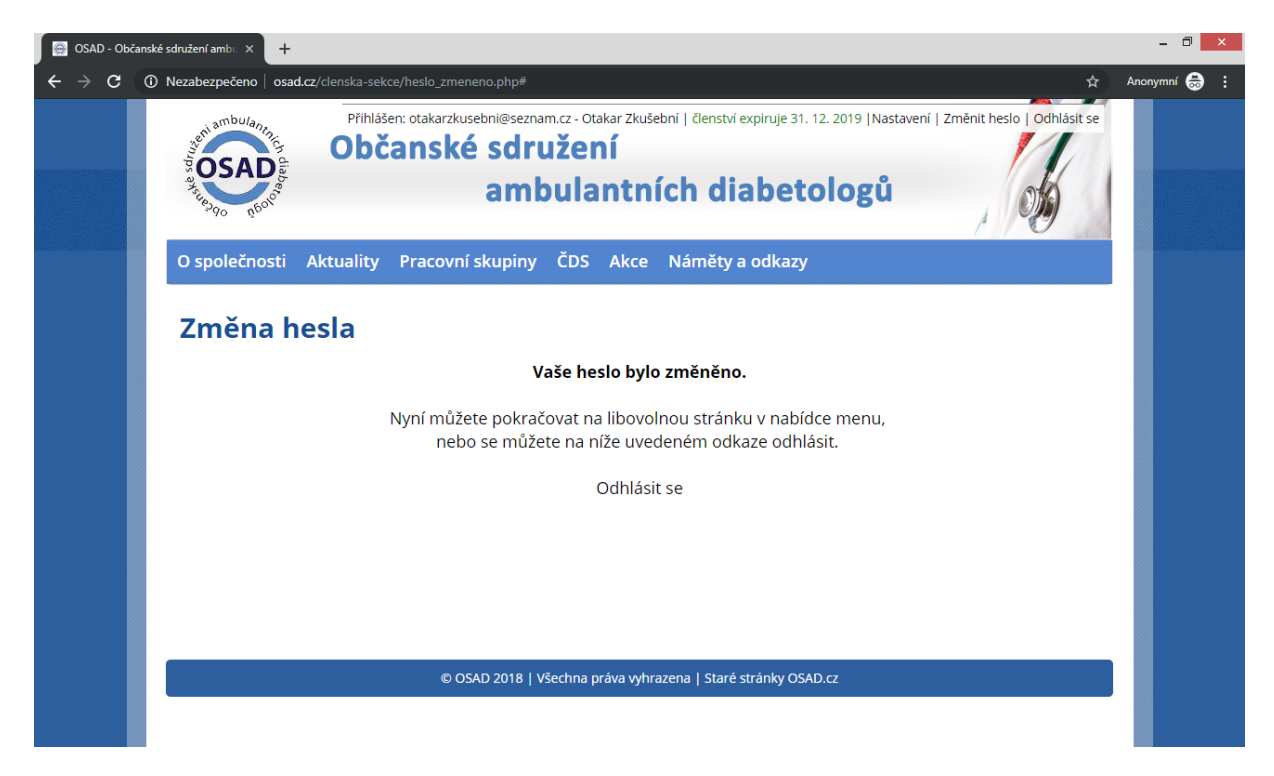

#### 5. Odhlášení se z prostředí členské sekce

1. Z prostředí se můžete odhlásit kliknutím na tlačítko "**Odhlásit se**" vpravo nahoře an stránce. Po odhlášení se přesunete na stránku pro přihlášení.

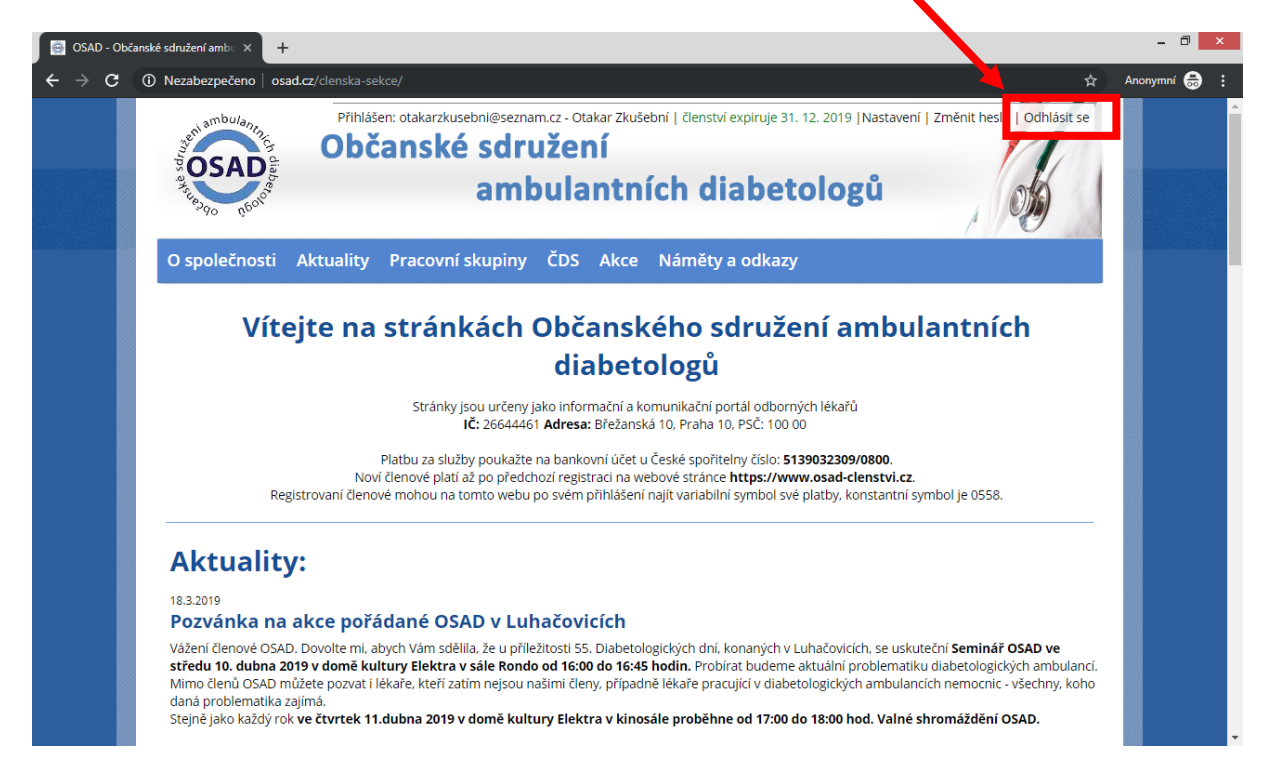